# શૈક્ષણિક સવર્ગ માટે સાતમા પગાર પંચ મુજબના ERP સોક્ટવેરમાં કરવાના થતા સુધારા વધારા.

સ્ટેપ ૧. Payroll Masters > Employee Masters > Employee Grade Pay Update વિકલ્પ પસંદ કરો.

| ~                           |     | NA              | U                                      |         |                | Or | dirae: 1          | номе | M  |
|-----------------------------|-----|-----------------|----------------------------------------|---------|----------------|----|-------------------|------|----|
| LLT 5/28/2019 9:29:17       | AM  |                 | CLT 6/21/2019 1:57:34 PM               |         | Mr. kyknavsari |    |                   |      | 45 |
| Payroll                     |     |                 |                                        |         |                |    |                   |      |    |
| Payroll Masters             | Com | mon Masters 🔸   |                                        |         |                |    |                   |      |    |
| Payroll Details             | Emp | loyee Masters 🕨 | Employee Master                        |         |                |    |                   |      |    |
| Tax Masters Payroll Reports |     | KNDOEMP-186     | Employee Demographic De<br>Head Assign | etails  | 3f             | *  | Select Gender     |      | V  |
| Employee Code (M)           | )   | 0               | Employee Grade Pay Upda                | te      | ory            |    | Select Category   | 4    | ~  |
| Name                        | i i |                 | Employee Leave Assign De               | tails   | on             | ÷  | Select Religion - | -    | ~  |
| Father Name                 |     |                 |                                        | Bank    |                | -  | Select Bank       |      | v  |
| Posting City                |     | Select City     | <b>.</b>                               | Accou   | nt No.         | 1  |                   |      |    |
| Grade                       | :+  | Select Grade    | ☑.                                     | Is UG   | c              | +  |                   |      |    |
| DDO                         | ÷.  | 45 ] SENIOR SCI | ENTIST AND HEAD, KVK                   | Basic , | / Pay Band     | 1  |                   |      |    |
| Location                    | 4   | Select Location | · 🔽.                                   | Grade   | Pay            |    |                   |      |    |
| Department                  | 3   | Select Departm  | nent 🔽 .                               | Date o  | of Birth       |    |                   |      |    |
| Designation                 |     | Select Designa  | tion 🔽 🗸                               | Date o  | of Appointment | 1  |                   |      |    |

સ્ટેપ ૨. Part 2 માં જોવા મળેલ તમામ Employeeને All માર્ક કરી DELETE બટન દબાવવું જેથી View કરેલ તમામ UGC Employee Part 1 માં જોવા મળશે.

### Part 1

#### List Of Employee [Grade Pay Not Updated]

| 5.No. | Code | Name/Desig.                                | Fund/8.Head            | Old Grade                        | New Grade        | Basic(PB) | GradePay | Inc.Per |
|-------|------|--------------------------------------------|------------------------|----------------------------------|------------------|-----------|----------|---------|
| 1     | 5    | KINDALKUMAR ARVINDBHAI SHAH (SCIENTIST)    | ICAR<br>[345/02704/02] | 15600 - 39100 - 0 - 0 - 0 - 7000 | - Select Grade - | 19870.00  | 7000.00  | 3.00    |
| 2     | б    | RASHMIKANT ANANTRAY GURUAR (SCIENTIST)     | ICAR<br>[345/02704/02] | 15600 - 39100 - 0 - 0 - 0 - 6000 | - Select Grade - | 19050.00  | 6000.00  | 3.00    |
| з.    | 7    | SALUNKHE SUMIT RAJENDRA [SCIENTIST]        | ICAR<br>[345/02704/02] | 15600 - 39100 - 0 - 0 - 0 - 6000 | - Select Grade - | 17610.00  | 6000.00  | 0.00    |
| 4     | 7    | NAYAKA PRABHU HANUMANTHAPPA<br>[Scientist] | ICAR<br>[345/02704/02] | 15600 - 39100 - 0 - 0 - 0 - 7000 | - Select Grade - | 19080.00  | 7000.00  | 3.00    |

### Part 2

#### List Of Employee [Grade Pay Updated]

| V All          | 5.No. | Code | Name                           | Designation               | Fund/B.Head         | Grade                            | Basic[PB] | GradePay |
|----------------|-------|------|--------------------------------|---------------------------|---------------------|----------------------------------|-----------|----------|
| $[\mathbf{v}]$ | 1     | 1    | CHANDULAL KARAMSI TIMBADIA     | SENIOR SCIENTIST AND HEAD | ICAR [345/02704/02] | 15600 - 39100 - 0 - 0 - 0 - 8000 | 46440.00  | 9000.00  |
| 4              | 2     | -2   | PRAKASHKUMAR PRAHLADBHAI PATEL | SCIENTIST                 | ICAR [345/02704/02] | 15600 - 39100 - 0 - 0 - 0 - 7000 | 40000.00  | 0.00     |
| 5              | 3     | 4    | DIPAL NAVINCHANDRA SONI        | SCIENTIST                 | ICAR [345/02704/02] | 15600 - 39100 - 0 - 0 - 0 - 6000 | 15600.00  | 6000.00  |
|                |       |      |                                |                           |                     |                                  |           |          |

# સ્ટેપ ૩. ઉપર મુજબ કર્યા બાદ નીચે મુજબ જોવા મળશે.

List Of Employee [Grade Pay Not Updated]

List Of Employee (Grade Pay Not Upd

| S.No. | Code | Name/Desig.                                               | Fund/8.Head            | Old Grade                        | New Grade        |   | Basic(PB) | GradePay | Inc.Per |
|-------|------|-----------------------------------------------------------|------------------------|----------------------------------|------------------|---|-----------|----------|---------|
| 1     | 1    | CHANDULAL KARAMSI TIMBADIA [SENIOR<br>SCIENTIST AND HEAD] | ICAR<br>[345/02704/02] | 9300 - 34800 - 0 - 0 - 0 - 5400  | - Select Grade - | v | 9925-00   | 0.00     | 275.00  |
| 2     | 2    | PRAKASHKUMAR PRAHLADBHAI PATEL<br>[SCIENTIST]             | ICAR<br>[345/02704/02] | 15600 - 39100 - 0 - 0 - 0 - 7000 | - Select Grade - | v | 22820.00  | 7000.00  | 3.00    |
| 3     | 4    | DIPAL NAVINCHANDRA SONI [SCIENTIST]                       | ICAR<br>[345/02704/02] | 8000 - 275 - 13500 - 0 - 0       | - Select Grade - | ~ | 8000.00   | 0.00     | 0.00    |
| 4     | 5    | KINDALKUMAR ARVINDBHAI SHAH (SCIENTIST)                   | ICAR<br>[345/02704/02] | 15600 - 39100 - 0 - 0 - 0 - 7000 | - Select Grade   | v | 19870.00  | 7000.00  | 3.00    |
| 5     | 6    | RASHMIKANT ANANTRAY GURJAR [SCIENTIST]                    | ICAR<br>[345/02704/02] | 15600 - 39100 - 0 - 0 - 0 - 6000 | - Select Grade   | v | 19050.00  | 6000.00  | 3.00    |
| 6     | 7    | NAYAKA PRABHU HANUMANTHAPPA (SCIENTIST)                   | ICAR<br>[345/02704/02] | 15600 - 39100 - 0 - 0 - 0 - 7000 | - Select Grade - | v | 19080.00  | 7000.00  | 3.00    |
| 7     | 7    | SALUNKHE SUMET RAJENDRA [SCIENTIST]                       | ICAR<br>1345/02704/021 | 15600 - 39100 - 0 - 0 - 6000     | Select Grade     | ¥ | 17610.00  | 6000.00  | 0.00    |

Old Gradeના બોક્ષમાં 5th અને 6th PAY ના ગ્રેડ જોવા મળશે. અને New Gradeના બોક્ષમાં 6th Payના Grade નાખી Basic(PB) ના બોક્ષમાં 7th PAY નો Basic નાખવો GradePay ના બોક્ષમાં 0 નાખવું અને Inc.Per માં 3 નાખવું. આ પ્રમાણે કર્યા બાદ નીચે મુજબ જોવા મળશે.

| 140. | Code | Name/Desig.                                               | Fund/8.Head             | Old Grade                        | New Grade                     | Basic(PB) | GradePay | Inc.Per |
|------|------|-----------------------------------------------------------|-------------------------|----------------------------------|-------------------------------|-----------|----------|---------|
| 1    | 1    | CHANDULAL KARAMSI TIMBADIA (SENIOR<br>SCIENTIST AND HEAD) | ICAR<br>[345/02704/02]  | 9300 - 34850 - 0 - 0 - 0 - 5400  | 37400 · 67000 · 0 · 0 · 0     | 144200    | 0        | 3.00    |
| 2    | 2    | PRAKASHKUMAR PRAHLADBHAJ PATEL<br>[SCIENTIST]             | ICAR<br>[343/02704/02]  | 15600 - 29100 - 0 - 0 - 0 - 7000 | 15600 - 39100 - 0 - 0 💌       | 71000     | 0        | 3.00    |
| 3    | 4    | DEPAL NAVINCHANDRA SONI [SCIENTIST]                       | ECAR<br>[345/02704/02]  | 8000 - 275 - 13500 - 0 - 0       | 15660 - 39100 - 8 - 0 - 0     | 71000     | 0        | 3.00    |
| •    | 5    | KINIALKUMAR ARVINDBHAI SHAH [SCIENTIST]                   | ICAR<br>[345/02704/02]  | 15600 - 29100 - 0 - 0 - 0 - 7000 | 15600 - 39100 - 0 - 0 - 0 V   | 71000     | 0        | 3.00    |
| 5    | 6    | RASHMIKANT ANANTRAY GURUAR (SCIENTIST)                    | ECAR<br>[345/02704/02]  | 15600 - 39100 - 0 - 0 - 0 - 6000 | 15600 - 39100 - 0 - 0 - 0     | 57700     | 0        | 3.00    |
| 5    | 7    | NAYAKA PRABHU HANUMANTHAPPA (SCIENTIST)                   | ICAR<br>[345/02704/02]  | 15600 - 39100 - 0 - 0 - 0 - 7000 | 15600 · 39100 · 0 · 0 · 0 · 0 | 71000     | 0        | 3.00    |
| 7    | 7    | SALUNIOHE SUMIT RAJENDRA (SCIENTIST)                      | 1CAR<br>1345/02704/02 1 | 15500 - 39100 - 0 - 0 - 0 - 5000 | 15600 - 39100 - 0 - 0         | 57700     | 0        | 3.00    |

## ઉપર મુજબ ડેટા એન્ટ્રી કર્યા બાદ UPDATE બટન દબાવવું.

| Total 0 Employee Found! |        |        |  |  |  |  |  |  |
|-------------------------|--------|--------|--|--|--|--|--|--|
| UPDATE                  | DELETE | RETURN |  |  |  |  |  |  |

આમ કરવાથી તમામ UGC Employeeના Basic, DA, HRA(જુના પ્રમાણે) અને Madicalની ગણતરી આપમેળે આવેલી જોવા મળશે. (Employee Master ફોર્મ ઉપર ચકાસણી કરી લેવી).

સ્ટેપ 4. ઉપર મુજબ ચકાસણી કર્યા બાદ Employee Head Assignના ફોર્મ ઉપરથી NPS (UGC Employee - લાગુ પળતું હોય એમનું) Assign કરવું.

| Payrull         |   |                  |                               |
|-----------------|---|------------------|-------------------------------|
| Paynall Masters | ٠ | Common Masters   |                               |
| Payroll Details | ÷ | Employee Matters | Employee Martin               |
| Tax Masters     | ÷ |                  | Employee E                    |
| Payroll Reports | • | VICTREMP-3       | Head Assign                   |
| Employee Calle  | н | 1 (61            | Employee Grade Pay Update     |
| Name            |   | CHANDULAL KAF    | Employee Leave Assign Details |

ઉપર મુજબ તમામ Process અને ચકાસણી પૂર્ણ થયા બાદ પગાર બીલ બનાવવું (૨૫/૦૬/૨૦૧૯ પઢેલા) અને પગાર બીલની Print ઢિસાબ નિયામકશ્રીની કચેરીની સૂચનના બાદજ કરી રજુ કરવાનું રહશે.